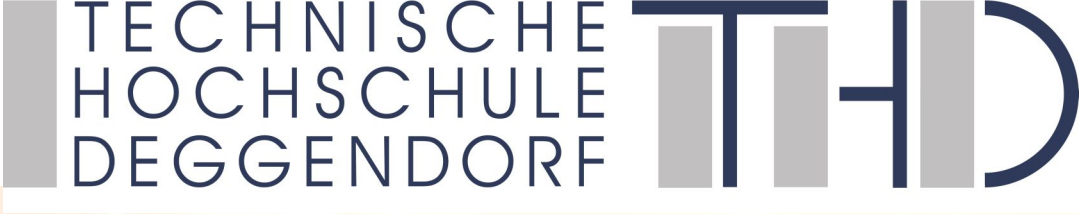

# WELCOME IT INTRODUCTION FOR IAS / IOT Bachelor STUDENTS

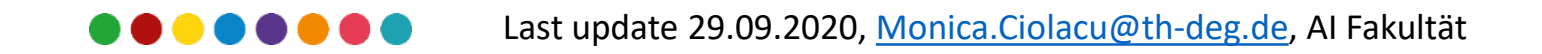

#### AGENDA

Ę

- Basics: Log-In!
- Homepage
- Webmail
- iLearn
- Nextcloud
- vhb virtual university of Bavaria
- WLAN
- PRIMUSS
- Print/Copy
- IT Contact Persons

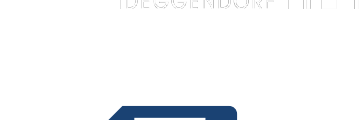

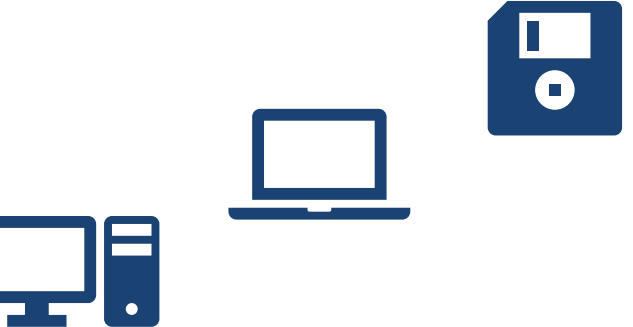

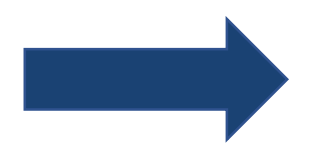

## Overview over the most important IT facilities at DIT

## USER ACCOUNTS

In order to use all IT facilities (computer, printers, scanners...) you need an User-Account:

https://intranet.th-deg.de/rz/accounts

https://www.th-deg.de/de/studierende/rechenzentrum/richtlinien

Usually you will have received the application form with your enrollment.

- If not please contact the study center.
- This application is completed once and will be renewed automatically throughout the duration of your studies.
- The User-Account will expire at the end of your study (ex-matriculation).

Last update 29.09.2020, <u>Monica.Ciolacu@th-deg.de</u>, AI Fakultät

## REGISTRATION

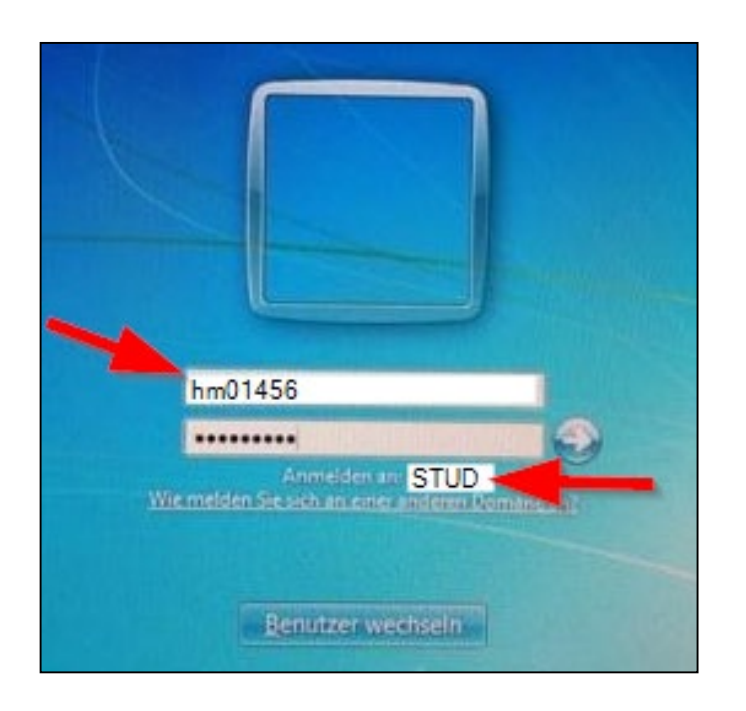

#### Example

✓ Name: <u>H</u>ans <u>M</u>ustermann

✓ Birthday: <u>01</u>.06.1988

✓ Matriculation no.: 00123456

#### User name:

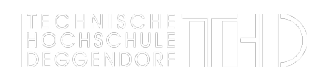

- 1st letter of first name (lower case letter)
- 1st letter of family name (lower case letter)
- day of birth (2 digits)
- last 3 figures of the matriculation no.

#### Password:

- 1st letter of first name(lower case letter)
- Matriculation no. (without leading zeros)
- hyphen (-)
- 1st letter of family name (lower case letter)
- year of birth (4 digits)

#### Register as (example): <u>STUD\hm01456</u>

**User name:** hm01456 ), Al Fakultät **Password:** h123456-m1988

#### CHANGING YOUR PASSWORD

https://password.th-deg.de/

(Access only on campus or via VPN)

Recommendations on changing the password:

https://www.th-deg.de/de/studierende/rechenzentrum/dienste/passwoerter

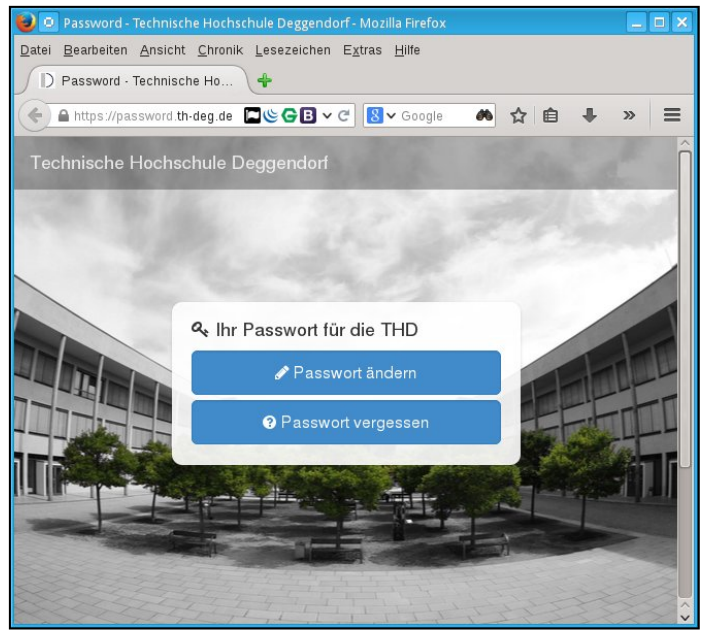

https://password.th-deg.de/

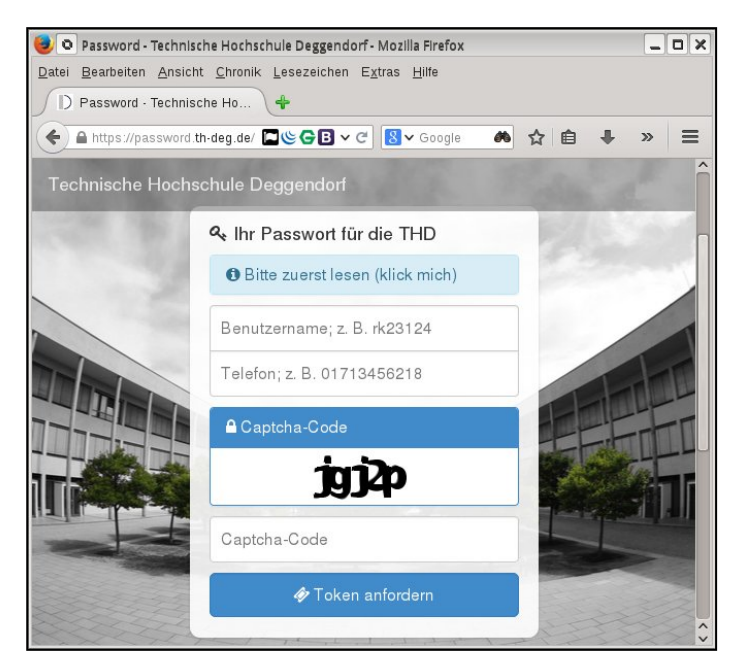

https://password.th-deg.de/request

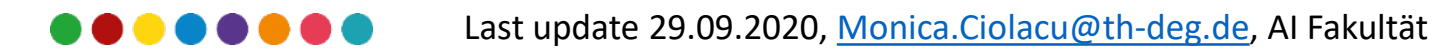

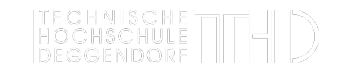

#### LOG IN & OFF/ SAVING DOCUMENTS

- You're registering at the domain "STUD"
- Advantage: At any computer you can work with the same data.
- Do NOT save your files on the desktop or anywhere else, but always in your home drive "i:"
- Always log off the PC when leaving the room, but do not shut down the PC.

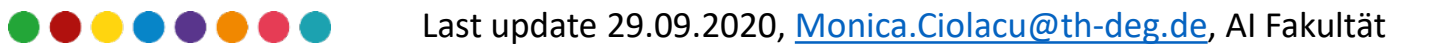

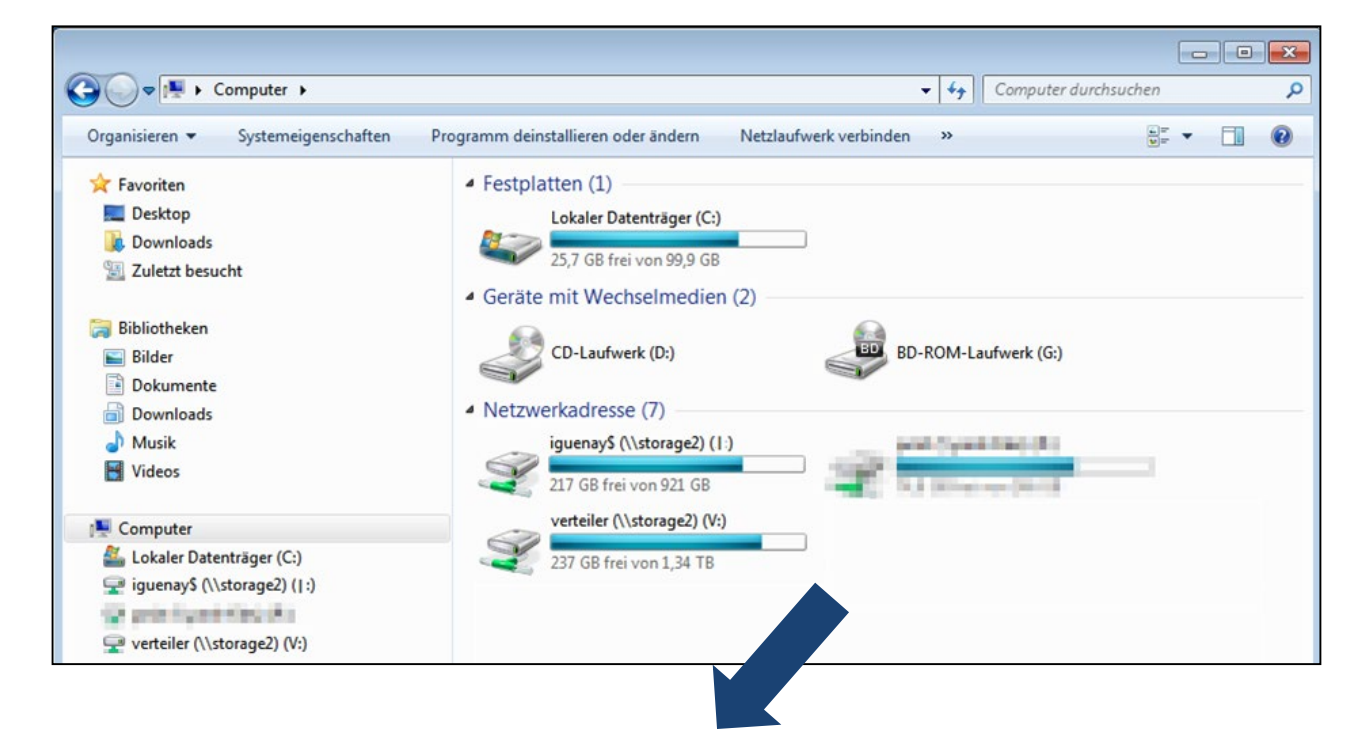

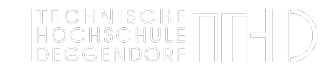

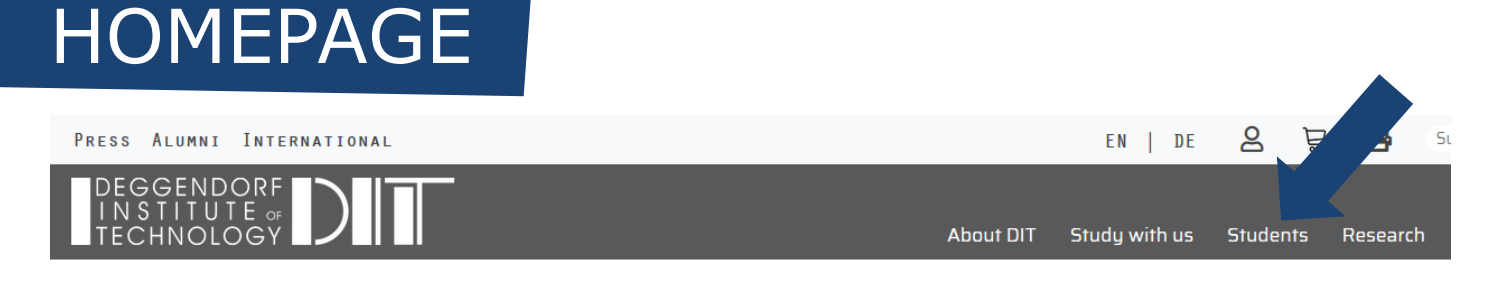

Home >

Ę

## STUDENTS. Overview of all Essential Information

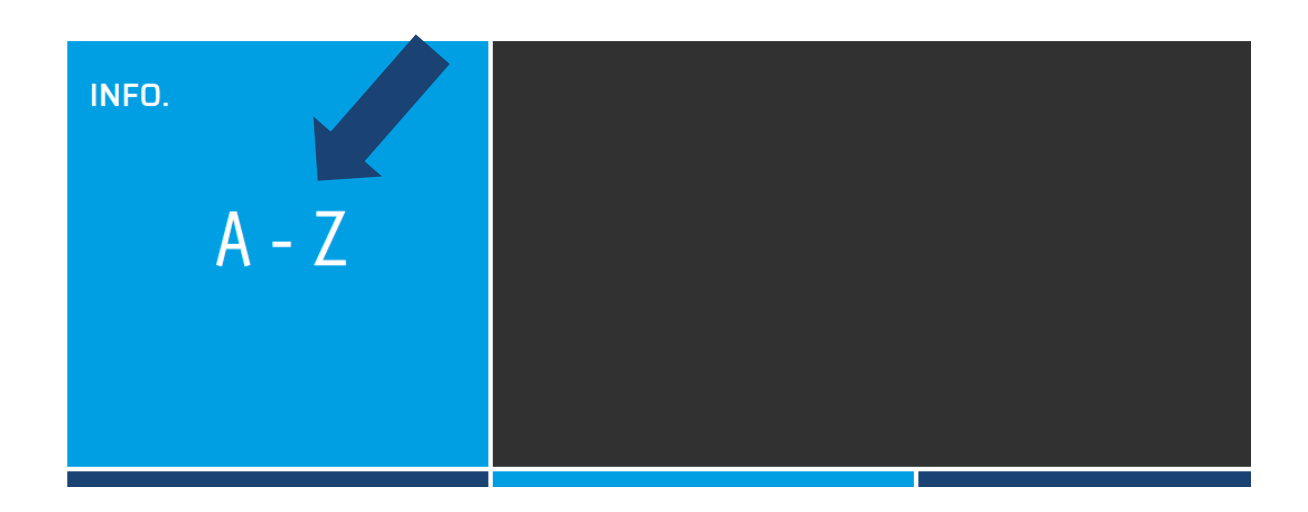

#### www.th-deg.de

- First source of information
- A Z overview
- Access to services like exam registration, grades
- Intranet: portal to all other portals

#### WEBMAIL

Ę

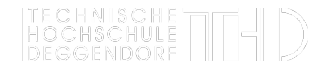

# E-Mail-Adresse -Passwort ANMELDEN Roundcube Webmail → Check your student eMail-account regularly!

firstname.lastname@stud.th-deg.de

- Check and send mails
- Two programs are offered: •
  - For students only roundcube
  - Note: maximum capacity is Ο 200MB

Last update 29.09.2020, Monica.Ciolacu@th-deg.de, AI Fakultät

## MOODLE "ILEARN"

| iLearn                           | Kursbereiche +          | THD Services +     | Hilfe/FAQ <del>-</del> | iLearn Support & Kontakt +                                                        | Impressum                                                                    | Deutsch                                |
|----------------------------------|-------------------------|--------------------|------------------------|-----------------------------------------------------------------------------------|------------------------------------------------------------------------------|----------------------------------------|
| TEC<br>HOC<br>DEG<br>iLearn - Le |                         | Stem der Technisch | ien Hochschule         | Deggendorf                                                                        |                                                                              |                                        |
| SUCHE                            | SEARCH COUR             | SES:               |                        |                                                                                   |                                                                              |                                        |
|                                  | Search:                 | Start              |                        | Hinweis zum                                                                       | Login                                                                        |                                        |
| LOGHT                            | Imeldename              |                    |                        | Studierende und I<br>Ihrem EDV-Hochs<br>Registrierung ist ni<br>Wie Sie sich anme | Mitarbeiter der T<br>chulaccount (gi<br>icht notwendig.<br>Iden erfahren Sie | Fechnische<br>ültig für Car<br>e hier. |
| Ke                               | ennwort                 |                    | )                      | Das Passwort Ihre<br>Hinweis: Damit änd                                           | s EDV-Hochschu<br>dern Sie auch Ihr                                          | Passwort                               |
|                                  | Anmeldenamen me         | erken              |                        | Bei Fragen steht Ih<br>sich an: elearning-                                        | inen das Kompe<br>support@th-deg.                                            | tenzzentru<br>de                       |
| 1                                | Login                   |                    |                        | Kursbereiche                                                                      |                                                                              |                                        |
| K                                | ennwort vergessen?      |                    |                        | Fakultät Bauingenieurv                                                            | vesen & Umwel                                                                | ttechnik                               |
|                                  |                         |                    |                        | Fakultät Angewandte V                                                             | Virtschaftswiss                                                              | enschafter                             |
| NAVIGA                           | TION                    |                    |                        | Fakultät Elektrotechnik                                                           | , Medientechni                                                               | k und Info                             |
| Startseit                        | e<br>ichten der Website |                    |                        | Fakultät Maschinenbau                                                             | & Mechatronik                                                                | c .                                    |
| <ul> <li>Kurse</li> </ul>        |                         |                    |                        | Fakultät Angewandte N                                                             | laturwissensch                                                               | aften & Wi                             |
|                                  |                         |                    |                        | Fakultät Angewandte G                                                             | Gesundheitswis                                                               | senschaft                              |
|                                  |                         |                    |                        | Studium                                                                           |                                                                              |                                        |
|                                  |                         |                    |                        | Wissensmanagement                                                                 |                                                                              |                                        |
|                                  |                         |                    |                        | Weiterbildungszentrun                                                             | 1                                                                            |                                        |
|                                  |                         |                    |                        | Verschiedenes                                                                     |                                                                              |                                        |

#### https://ilearn.th-deg.de

- $\rightarrow$  Login with your username and password
  - **Important: This is no registration** for exams etc.!
  - Relevant: Courses from the first • semester (IM-B-1), Temporary changes in lecture schedules & the FAQ for all semester

**Available in English!** 

English (en) -Deutsch (de) English (en) Español - Internacional (es) u@th-d

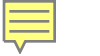

#### HOCHSCHULE

## MOODLE "ILEARN"

←)→ Ĉ û

https://ilearn.th-deg.de/?redirect=0

iLearn Kursbereiche - THD Services - Hilfe/FAQ - iLearn Support & Kontakt - Impre

Fakultät Baums sieurwesen & Umwelttechnik

Fakultät Angewandte Wirtschaftswissenschaften (School of Management)

Fakultät Elektrotechnik und Medientechnik

Fakultät Maschinenbau & Mechatronik

Fakultät Angewandte Naturwissenschaften & Wirtschaftsingenieurwesen

Fakultät Angewandte Gesundheitswissenschaften

Fakultät Angewandte Informatik

Fakultät European Campus Rottal-Inn

Studium

Wissensmanagement

Weiterbildungszentrum

Verschiedenes

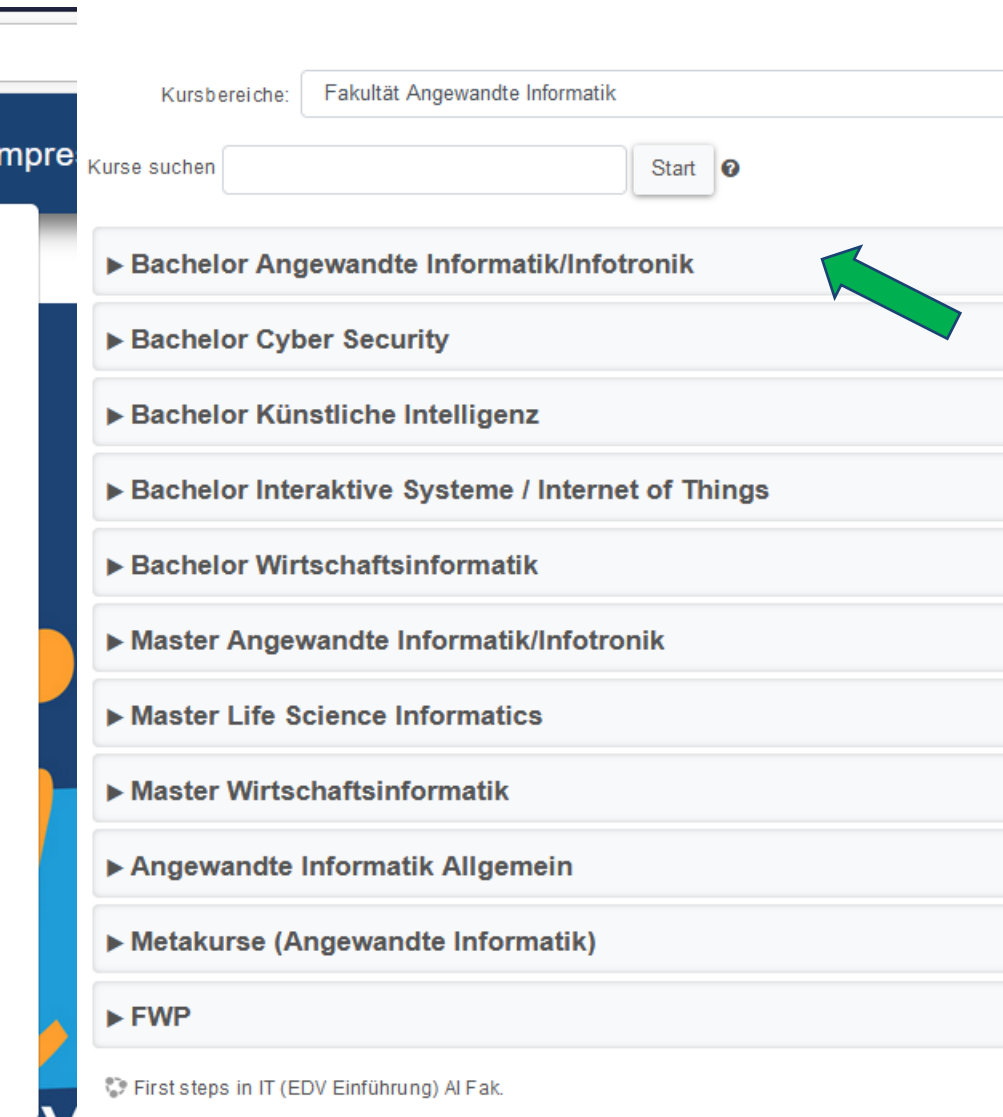

#### ENROLMENT AND ENROLMENT KEY

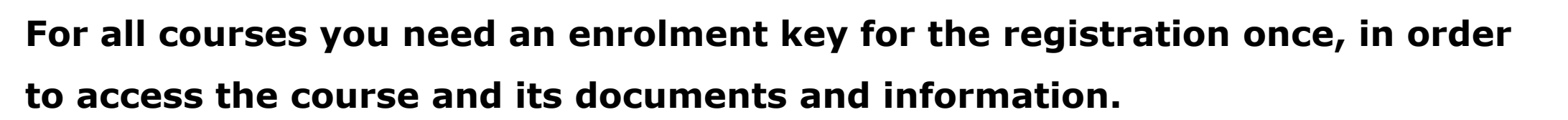

 $\rightarrow$  You will receive the access key usually via eMail from the LSI program assistant shortly before the new semester.

| First steps in IT (WS 20/21)                      |              |
|---------------------------------------------------|--------------|
| https://ilearn.th-deg.de/course/view.php?id=10595 | free         |
|                                                   |              |
| IAS-B-1: (WS 20/21)                               | IOT-IAS-1-BA |

Last update 29.09.2020, <u>Monica.Ciolacu@th-deg.de</u>, AI Fakultät

## NEXTCLOUD

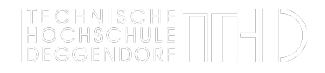

#### https://nextcloud.th-deg.de/login

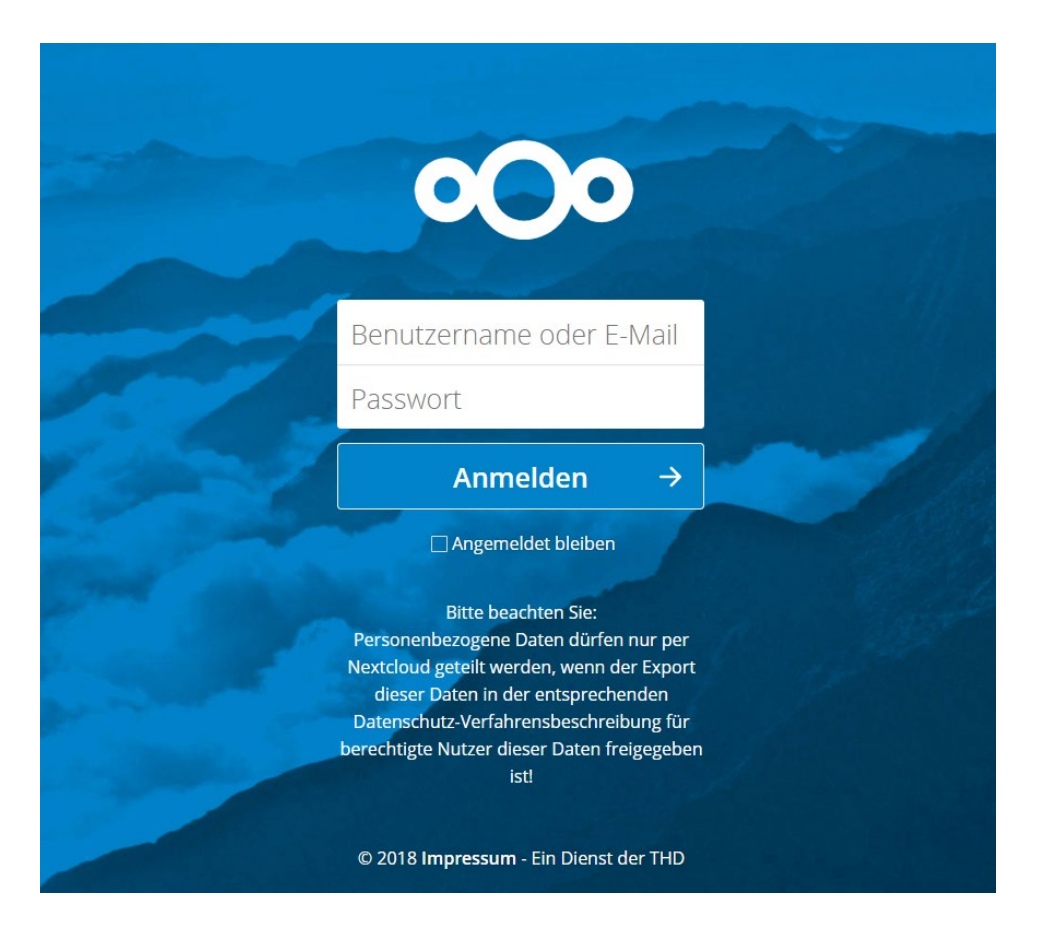

• Free platform for

sharing files

• Use with regular DIT-

ID

- Especially for DIT
- Large storage capacity
- Accessible via app

Last update 29.09.2020, Monica.Ciolacu@th-deg.de, AI Fakultät

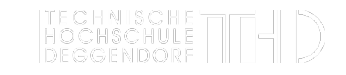

#### VIRTUAL UNIVERISTY OF BAVARIA (vhb)

Virtuelle Hochschule Bayern. Online-Lehrangebote – örtlich und zeitlich flexibel

**KURS SUCHEN** 

kurse.vhb.org durchsuchen

CLASSIC vhb-Kursprogramm >

**OPEN vhb-Kursübersicht >** 

ΠΞ

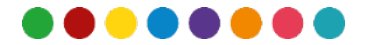

Last update 29.09.2020, Monica.Cio

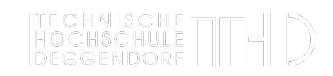

#### REGISTRATION/ LOG IN FOR vhb

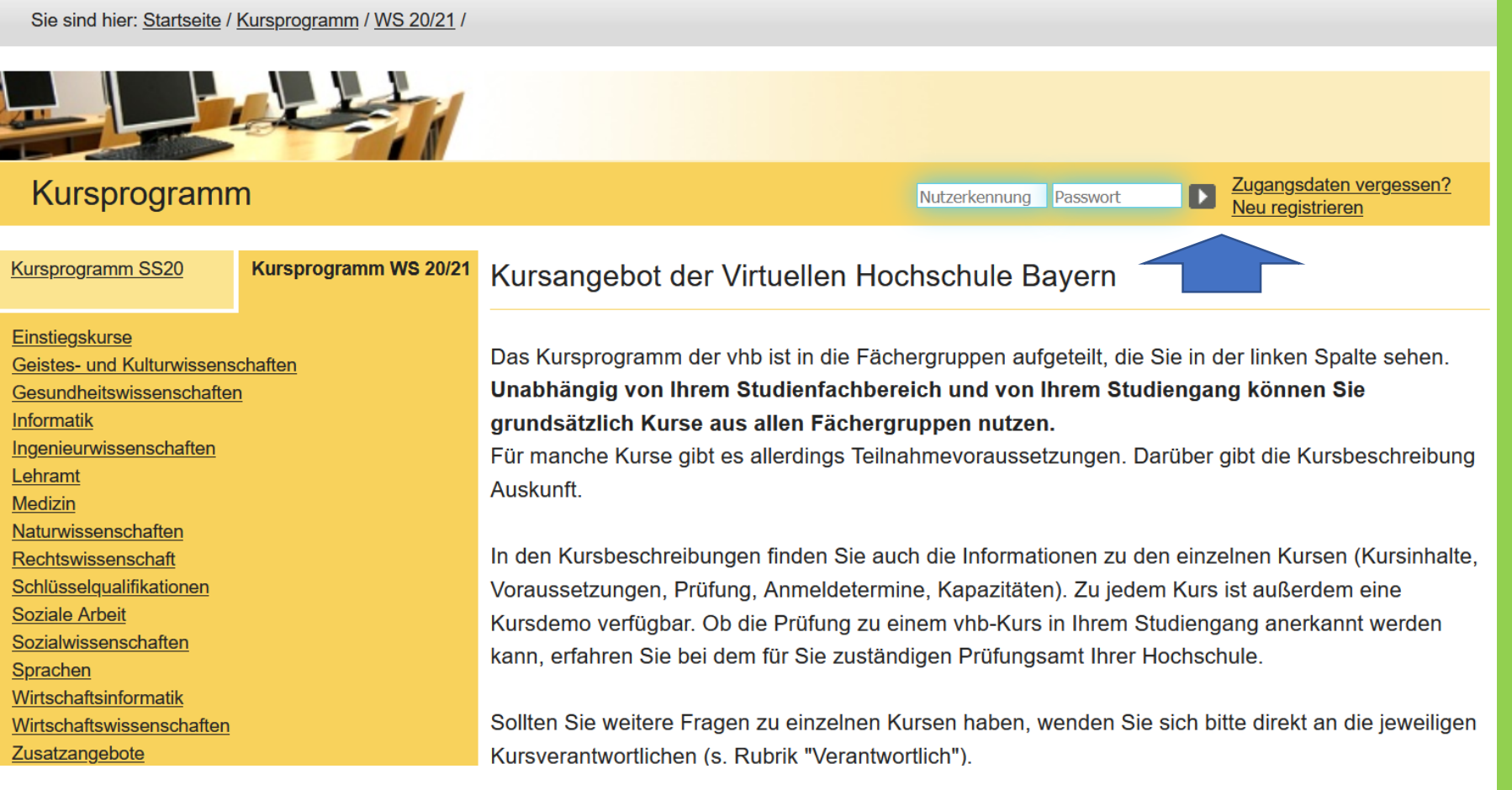

On the right side is the login area. If you have already created an account, you can log in here with your chosen username and password.

If you have not registered yet, you need to register once. To do this, click on "**Neu registrieren**".

Last update 29.09.2020, Monica.Ciolacu@th-deg.de, Al Fakultät

#### REGISTRATION/ LOG IN FOR vhb

٥.

Sie sind hier: Startseite / Registrierung

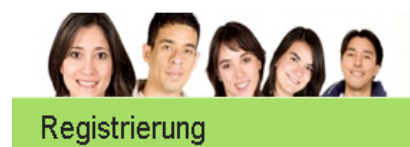

Als neuer Nutzer bei der vhb registrieren

| In unseren Downloads finden Sie eine An    | leitung als Flash-Vide |
|--------------------------------------------|------------------------|
|                                            |                        |
| Vorname* :                                 |                        |
| Hans                                       |                        |
| Nachname* :                                |                        |
| Mustermann                                 |                        |
| Geburtsdatum* :<br>01 01 1988 (TT-MM-JJJJ) |                        |
| Geschlecht* :                              |                        |
| männlich                                   |                        |
| Straße / Hausnummer* :                     |                        |
| EdImairstraße 6                            |                        |
| PLZ / Wohnort* :                           |                        |
| 94469 Deggendorf                           |                        |
| Telefon* :                                 |                        |
| 0991 - 123456                              |                        |
| E-Mail-Adresse* :                          |                        |
| hans.mustermann@fh-deggendorf.de           |                        |
|                                            |                        |

Fill out the form fields correctly and confirm your answers with the "Weiter" button.

#### **IMPORTANT:**

Use the university address as email, for example: hans.meier@stud.th-deg.de

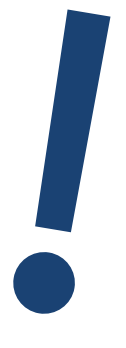

Please note: unfortunately this page is not available in English. If you have problems, ask your Erstsemesterpate!

Last update 29.09.2020, Monica.Ciolacu@th-deg.de, Al Fakultät

#### **REGISTRATION/ LOG IN FOR vhb**

#### Elektronische Authentifizierung Verbindungsaufbau zur FH DEG Zugangsdaten werden abgefragt

Zugangsdalen verg

D

Nutzerkennung

Registrierung abgeschlossen

Registrierung

Vielen Dank für Ihre Anmeldung an der vhb. Da Sie StudentIn der FH Deggendorf sind, können Sie sich nun direkt bei Ihrer Hochschule elektronisch authentifizieren Bitte beachten Sie unbedingt nachstehende Hinweise.

- Elektronische Authentifizierung Bitte authentifizieren Sie sich nun direkt elektronisch bei Ihrer Hochschule indem Sie den Button -Elektronische Authentifizierung- drücken. Solten Sie dies jetzt nicht tun, wird nach 20 Tagen von der Geschäftsstelle der vhb Ihr Test-Zugang wieder gespent.
- Sicherheitshinweis Sie werden ggf. nun über eine gesicherte Verbindung (SSL) zum Server der FH Deggendonf weitergeleitet. Für diese Verbindung ist ein Zertifikat notwendig, das von Ihrem Browser vom Server der FH Deggendorf geladen wird. Sollten Sie das Zeitlifikat bislang noch nicht importiert haben, so erhalten Sie beim Verbindungsaufbau eine Dialog-Box, die Sie darauf hinweist, dass der Unterzeichner des Zertifikats als nicht vertrauenswürdig eingestuft wird. Sie können an dieser Stelle das Zertifikat akzeptieren und als vertrauenswürdig einstufen
- Bestätigungs-Mail Sie erhalten in wenigen Augenblicken eine Ernal der vhb an die oben angegebene E-Mail-٠ Adresse. Diese E-Mail enthält Ihre Nutzerkennung (Login). Mit dieser Nutzerkennung und Ihrem Passwort können Sie sich unter http://www.uhb.org/studierende auf das Portal der vhb einloggen.

Elektronische Authentifizierung

zurlick zur Einstiegsseite

| EH Deggendorf     Studiengänge     Weterbläcking     Veterbläcking     Einrichtungen     Studentenservice     Technologietransfer | Authentifizierung vhb Benutzerkennung: Passwort: Absenden Anmeldung mit Benutzerkennung (z. B. mmustermann) und Windows-Passwort! Hinweis: Beim Absenden Ihrer Benutzerdaten werden diese über eine gesicherte Verbin-<br>Für diese Verbindung ist ein Zertifikat notwendig, das von Ihrem Browser vom Server der Sollten Sie das Zertifikat bislang noch nicht importiert haben, so erhalten Sie beim Verbi-<br>vertrauenswurdig eingestuft wird. Sie konnen an dieser Stelle das Zertifikat akzeutietee<br>teht Ihnen d |
|----------------------------------------------------------------------------------------------------|----------------------------------------------------------------------------------------------------|
|                                                                                                    |                                                                                                    |
| Bestä                                                                                                    | tigungsmail an angegebene Mail-Adresse<br>enthält Nutzerkennung                                                                                                    |

#### Vhb COURSES

Ę

|                                        |                                                                                                    | Kurssuche                                                              |
|----------------------------------------|----------------------------------------------------------------------------------------------------|------------------------------------------------------------------------|
|                                        |                                                                                                    | Finden Sie Ihren gewünschten Kurs<br>durch Auswahl einer oder mehrerer |
| Kursprogramm                           | Nutzerkennung Passwort Durgensteinen?                                                                       | Optionen und klicken auf 'Suchen'.                                     |
| Kursprogramm SS19 Kursprogramm WS19/20 | Kursangebot der Virtuellen Hochschule Bavern                                                                | Wintersemester 19/20                                                   |
|                                        |                                                                                                    | Fachergruppe                                                           |
| Einstiegskurse                         | Das Kursprogramm der vhb ist in die Fächergruppen aufgeteilt, die Sie in der linken Spalte sehen            | Anbieter-Hochschule                                                    |
| Geistes- und Kulturwissenschaften      | Unabhängig von Ihrem Studienfachbereich und von Ihrem Studiengang können Sie grundsätzlich Kurse aus        | Titel der Veranstaltung                                                |
| Informatik                             | allen Fächergruppen nutzen.                                                                                 | Alle Kurse                                                             |
| Ingenieurwissenschaften                | Für manche Kurse gibt es allerdings Teilnahmevoraussetzungen. Darüber gibt die Kursbeschreibung Auskunft.   | suchen                                                                 |
| Lehramt<br>Modizio                     |                                                                                                    |                                                                        |
| Naturwissenschaften                    | In den Kursbeschreibungen finden Sie auch die Informationen zu den einzelnen Kursen (Kursinhalte,           | Studierende                                                            |
| Rechtswissenschaft                     | Voraussetzungen, Prüfung, Anmeldetermine, Kapazitäten). Zu jedem Kurs ist außerdem eine Kursdemo verfügbar. |                                                                        |
| Schlüsselqualifikationen               | Ob die Prüfung zu einem vhb-Kurs in Ihrem Studiengang anerkannt werden kann, erfahren Sie bei dem für Sie   | Lehrende                                                               |
| Sozialwissenschaften                   | zuständigen Prüfungsamt Ihrer Hochschule.                                                                   |                                                                        |
| Sprachen                               | Salltan Sia waitara Eragan zu ainzalnan Kuraan bahan, wandan Sia ciab bitta dirakt an dia jawailigan        | vhb                                                                    |
| <u>Wirtschaftsinformatik</u>           | Sonten Sie wenere Fragen zu einzeinen Rufsen haben, wenden Sie sich bille direkt an die jeweingen           |                                                                        |
| winschaltswissenschalten               |                                                                                                    |                                                                        |
| Veränderungen im Kursprogramm als PDF  |                                                                                                    |                                                                        |
| Kurse in Entwicklung als PDF           |                                                                                                    |                                                                        |
| Kurse in Englisch als PDF              |                                                                                                    |                                                                        |

After you have logged in with your login name and password, you will find the course program or you can search for courses.

For questions please get in contact <a href="mailto:simone.fuchs@th-deg.de">simone.fuchs@th-deg.de</a> or best the vhb contacts directly!

Last update 29.09.2020, <u>Monica.Ciolacu@th-deg.de</u>, Al Fakultät

#### ACCESS TO THE DIT NETWORK WITH YOUR OWN DEVICE

#### BayernWLAN

The WLAN **@BayernWLAN** can be used by everyone at Campus Deggendorf. After connecting to the WLAN and opening a website (note: no https), you just have to agree to the Terms of Use. Please note that the data transfer @BayernWLAN is not encrypted and you can access internal services of the university only with VPN.

VPN-connection via external providers with the university WLAN **campusvpn**. Further details look here: <u>https://intranet.th-deg.de/rz/vpn</u>

You can find other options for WLAN here: <u>https://intranet.th-deg.de/rz/wlan</u>

Last update 29.09.2020, <u>Monica.Ciolacu@th-deg.de</u>, AI Fakultät

## PRIMUSS

PRIMUSS is an important platform for examination registration and grades: <u>https://www.primuss.de/portal-thd</u> In PRIMUSS you can...

- change your address there.
- download you enrolment receipt.
- have a look at your fee account.
- have a look on your grade report.
- sign in and out of exams.

| TECHI<br>HOCH<br>DEGGI                                                                                                    | SCHULE Deutsche Version                                                                                                    |
|----------------------------------------------------------------------------------------------------|----------------------------------------------------------------------------------------------------|
| Forgot your pa                                                                                                    | ssword? Need Help?                                                                                                    |
| You are about to                                                                                                    | o access the service:<br>line-Dienste                                                                                                    |
| Description as p                                                                                                    | rovided by this service:                                                                                                    |
| PRIMUSS - On<br>Description as p<br>PRIMUSS-Online<br>Informationen u<br>Studienfortschri<br>Prüfungsanmele                                                                     | rovided by this service:<br>e-Dienste ermöglichen den Zugriff auf wichtige<br>und Dienste zur Studienorganisation und Verfolgung des<br>tts wie Studienbescheinigungen, Notenblatt,<br>lung, Prüfungsergebnisse.                                                                                      |
| PRIMUSS - On<br>Description as p<br>PRIMUSS-Online<br>Informationen u<br>Studienfortschri<br>Prüfungsanmeld<br>Username                                                         | rovided by this service:<br>e-Dienste ermöglichen den Zugriff auf wichtige<br>und Dienste zur Studienorganisation und Verfolgung des<br>tts wie Studienbescheinigungen, Notenblatt,<br>lung, Prüfungsergebnisse.                                                                                      |
| PRIMUSS - On<br>Description as p<br>PRIMUSS-Online<br>Informationen u<br>Studienfortschri<br>Prüfungsanmeld<br>Username<br>Password                                             | rovided by this service:<br>e-Dienste ermöglichen den Zugriff auf wichtige<br>und Dienste zur Studienorganisation und Verfolgung des<br>tts wie Studienbescheinigungen, Notenblatt,<br>lung, Prüfungsergebnisse.                                                                                      |
| PRIMUSS - On<br>Description as p<br>PRIMUSS-Online<br>Informationen u<br>Studienfortschri<br>Prüfungsanmeld<br>Username<br>Password<br>Dessword<br>Clear prior<br>this service. | rovided by this service:<br>e-Dienste ermöglichen den Zugriff auf wichtige<br>und Dienste zur Studienorganisation und Verfolgung des<br>tts wie Studienbescheinigungen, Notenblatt,<br>lung, Prüfungsergebnisse.<br>Username<br>Password<br>granting of permission for release of your information to |

#### Prevent unauthorized use

For security reasons we recommend that you completely exit your web browser when you are finished. Taking this precaution is especially relevant when browsing from public computers in libraries, computer rooms and internet cafés

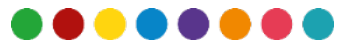

- To print you must have credit on the student card
- Please be aware that there are two different credits on it

(one for the Canteen/Cafeteria and one for the Copy Shop)

- The card can be charged for printing at the terminal next to the copy shop (C012)
- Maximum: 100 €

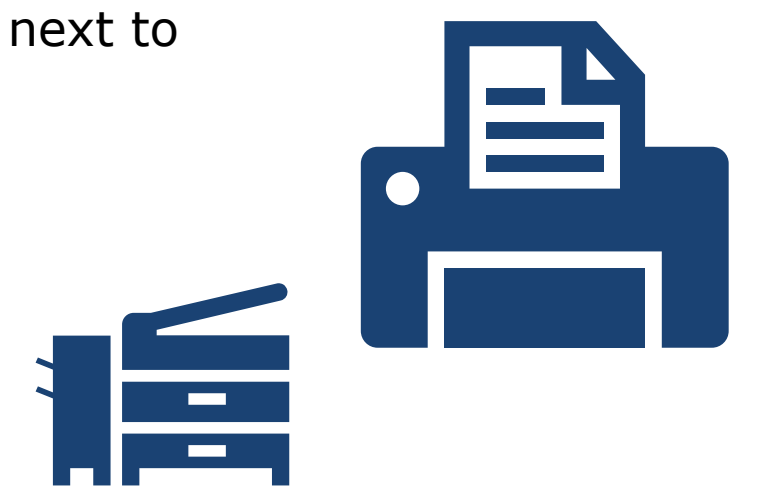

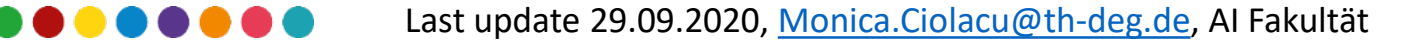

#### YOUR IT CONTACT PERSONS

**IT-support in general:** 

E-Learning (iLearn):

Print/Copy:

Webmail/DIT-ID:

Student card:

it-support@th-deg.de elearning-support@th-deg.de print-support@th-deg.de

rz-support@th.deg.de

campuscard-support@th-deg.de

Program Assistant for Bachelor IoT, CY, AI & Master AI and LSi

M.A. Juliane Breit – Room K009

Juliane.Breit@th-deg.de

Last update 29.09.2020, Monica.Ciolacu@th-deg.de, AI Fakultät

## QUESTIONS???

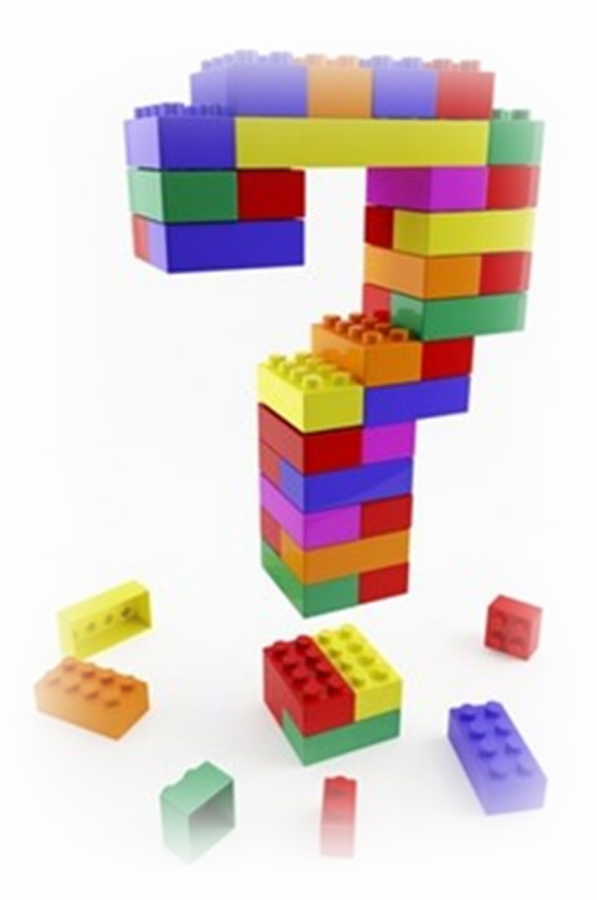

Last update 29.09.2020, <u>Monica.Ciolacu@th-deg.de</u>, AI Fakultät

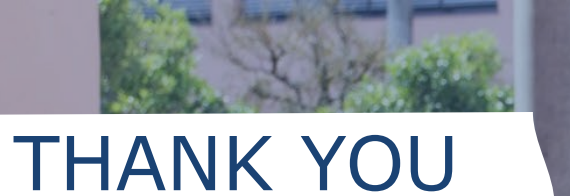

## FOR YOUR ATTENTION & HAVE A GREAT TIME AT DIT!

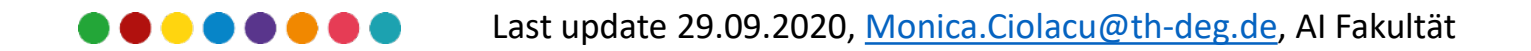

MIVERSITY

THD